## Accesso alla Procedura:

Il programma è accessibile da Cassetto Previdenziale Committenti della Gestione Separata tramite PIN dispositivo.

Dal Cassetto, scegliere l'opzione "Accreditamento Aziende" situato a sinistra "Menù". I due sottomenù che compariranno sono:

- Lista Domande
- Inserimento Domanda

| MENU'                  |
|------------------------|
| D Home                 |
| SCELTA POSIZIONE       |
| Accreditamento Aziende |
| 🔁 Lista Domande        |
| 🔁 Inserimento Domanda  |
|                        |

## Lista delle Domande già inoltrate:

Se sono state già presentate domande, compare la lista degli Accreditamenti effettuati; è possibile salvare o stampare la Ricevuta degli stessi.

| INDO                                                           |                                     |                           | INPS COMUNIC           | CA L'ISTITUTO B        | ANCHE DATI E BILANCI | ASTE GARE E FORNITORI | SOFTWARE LI | NK MAPPA | OPEN DATA 🔝 RSS |
|----------------------------------------------------------------|-------------------------------------|---------------------------|------------------------|------------------------|----------------------|-----------------------|-------------|----------|-----------------|
| INPS facile                                                    | <ul> <li>Informazioni</li> </ul>    | Servizi Online            | 9                      |                        |                      |                       |             | •        | TROV            |
| HOME > SERVIZI > CASSETTO CO                                   | OMMITTENTI GS                       | · · ·                     |                        | •                      |                      |                       |             |          | IND             |
|                                                                |                                     | 4                         | Cassetto C<br>Gestione | ommittenti<br>Separata |                      |                       |             |          |                 |
| Dati soggetto > Deno                                           | minazione:                          |                           |                        |                        |                      | > CF:                 |             |          |                 |
| MENU'                                                          | Lista Accreditamenti                |                           |                        |                        | ·<br>·<br>·          |                       |             |          |                 |
| 2 Home<br>2 SCELTA POSIZIONE<br>2 Accreditamento Aziende       | ·<br>·<br>· · · · · · · · · · · · · | · · · · · · · · · · · · · |                        | Lista Accred           | litamenti            |                       |             |          |                 |
| <ul> <li>Lista Domande</li> <li>Inserimento Domanda</li> </ul> | One item found.1                    |                           |                        |                        |                      |                       |             |          |                 |
|                                                                | Committente                         | Denominazione             | Email Pec              | Telefono               | Pr                   | otocollo              | Data        | Ins. D   | ocumento        |
|                                                                |                                     |                           |                        |                        | INPS.5500.1          | 3/07/2015.0001304     | 13/07/      | 2015     | 2               |
| +                                                              |                                     | • •                       |                        |                        | +                    |                       |             |          |                 |
| ·<br>·                                                         |                                     | · · ·                     |                        |                        |                      |                       |             |          |                 |
|                                                                |                                     |                           |                        |                        |                      |                       |             |          | • • • • • • • • |
|                                                                |                                     |                           |                        |                        |                      |                       |             |          |                 |
|                                                                |                                     |                           |                        |                        |                      |                       |             |          |                 |

## Inserimento Nuova Domanda:

In questa sezione compare il campo per <u>l'inserimento del solo Codice Fiscale</u> del Committente da comunicare.

Premuto il <u>tasto di controllo</u>, non sarà possibile procedere al completamento della domanda se compare uno dei seguenti messaggi di ritorno:

- *Il Codice Fiscale è già presente nell' Anagrafica della Gestione Separata* (pertanto non c'è bisogno di accreditamento)
- *E' già presente una domanda per il Codice Fiscale XXXXXX* (potrebbe essere stata già inserita da altra persona)
- Il Codice Fiscale non risulta validato in Anagrafica Tributaria

| IVIN                     |                    | INPS COMUNICA. L'ISTITUTO. CONCORSI E GARE. MITICIO STAMPA. MODULISTICA. BANCHE DATI. CONTATTI. SOFTWARE | OPENDATA MAPPA |
|--------------------------|--------------------|----------------------------------------------------------------------------------------------------|----------------|
| S Informazi              | oni Servizi Online | ٩.                                                                                                    | TROVA          |
| HOME > SERVED > CASSETTO | COMMITTENTI GS     |                                                                                                    | 4 INDIITRO     |
|                          |                    | Cassetto Committenti<br>Gestione Separata                                                                |                |
| Dati soggetto > Der      | nominazione:       | > cr:                                                                                                    | Lopout         |
| MENU'                    | Controllo CF       | amittente da accreditare<br>CONTROLLO CF COMMITTENTE                                                     |                |
|                          |                    | Controllo                                                                                                |                |

Superata la fase di controllo del Codice Fiscale, si prosegue con:

- l'inserimento obbligatorio della denominazione dell'azienda;
- l'inserimento della PEC (obbligatoria);
- l'accettazione dei termini di Privacy mediante inserimento di un flag nell'apposito spazio.

| INSERIMENTO ACCREDITAMENTO INSERIMENTO ACCREDITAMENTO INSERIMENTO INSERIMENTO INSERIMANENTO INSERIMENTO INSERIMENTO INSERIMENT | Inserimento Accreditamento                                                                                                    |                                                                                                    |
|----------------------------------------------------------------------------------------------------|----------------------------------------------------------------------------------------------------|----------------------------------------------------------------------------------------------------|
|                                                                                                    |                                                                                                    | INSERIMENTO ACCREDITAMENTO                                                                                                    |
| Codoc Fiscale Denominazione* Email Proc Telefono Cell Informativa sul trattamento dei dati personali Codoc in materia di protazione dei dati personali (L'INES con rodo in Nona, via Ciri a Granda 21, in qualità di Titolare dei trattamento, la informa che futti i dati personali (L'INES con rodo in Nona, via Ciri a Granda 21, in qualità di Titolare dei trattamento, la informa che futti i dati personali che la ripuardano, compresi quelli tematelli e gueditati, raccoltà attraverso la compliazione dei gressate") (L'INES con rodo in nona, via Ciri a Granda 21, in qualità di Titolare dei trattamento, la informa che futti i dati personali che la ripuardano, compresi quelli tematelli e gueditati, raccoltà attraverso la compliazione dei guestante submes testitati in esservarza dei presupposti e dei limi stalità dal Codoce, nonche dalla legge e dai registioneti submes testitati in esservarza dei presupposti e dei limi stalità dal Codoce, assistenzativa e ameritarbate submes testitati in esservarza dei presupposti e protectore cielto, facce, assistenzativa e ameritarbate submes testitationes. B                                                                                                    | Inserire il resto dei dati dell'azienda committ                                                                                                    | Itente da accreditare                                                                                                    |
|                                                                                                    | Codice Fiscale                                                                                                    |                                                                                                    |
|                                                                                                    | Denominazione*                                                                                                    |                                                                                                    |
| Telefono Cell  Informativa sul trattamento dei dati personali  Accentu  (Art, 13 dei d. Igs, 30 giugno 2003, n. 166, recante "Codice in materia di protazione dei dati personali"). L'IMPS con feder in Roma, via Ciro à Grande 32, n. aquità di Tribuere dei trattamento, la informa cine tutti i dati personali che la inguardano, comprese quali sensitari e giuditario, raccolti attravento la complianos dei presente module, satarino trattatti in osservanza dei presupposte e dei lemb stabiliti dal Codice, nonchel data legge e dai regulamento, ai fine di svolgere le fanzoni estivazzai in materia providenzale, faccela, associativazi, sassistariate e ameritariativa. Base santana. B                                                                                                    | Email<br>Per                                                                                                    |                                                                                                    |
| Informativa sul trattamento dei dati personali<br>Accetto<br>(Art, 13 dei d. Jgs, 30 giugno 2003, n. 196, recante "Codice in materia di protezione dei dati personali") L'IMPS con<br>sede in Roma, via Ciro di Grande 21, in qualità di Tribiere dei trattamento, la informa c'he tutto i dati personali") L'IMPS con<br>sede in Roma, via Ciro di Grande 21, in qualità di Tribiere dei trattamento, la informa c'he tutto i dati personali") L'IMPS con<br>sede in Roma, via Ciro di Grande 21, in qualità di Codice, nonche data legge e da iregolamento, at fine di svolgere la<br>in particola in materia providenzale, rescue avoide, assisterativa e aumentataria su base santana. B<br>di consoni setpicanoni li na materia providenzale, rescue avoide, assisterativa e aumentataria sub sera santana. B                                                                                                    | Telefono Cell                                                                                                    |                                                                                                    |
| opportunamente incancate i struit, attraverso la picote transferencia de opera el opera el op | formativa sul trattamento dei dati personali<br>Accetto<br>tt. 13 dei d. Ign, 30 gugno 2003, n. 196, recanto<br>dei n Roma, via Cre el Grande 21, in qualità di Tri<br>passimo, contre en suptimi anna dei tratta to dei<br>norie interiuzzaziani in materia previdenziale. Rocale<br>attamento dei dati avveria, anche con fuellezo di<br>portunamente incaricati e istutto, attaverso log<br>cessonalmente potramo conoscere i suoi dato atto<br>to dell'UPE's operacio ng qualità di Reponsabili<br>sponible sul sito www.inp.it. I suoi dato personali<br>eministrazioni, Errtio Casse di previdenza obbliga<br>retà comportare impossibili so ortardi nella defina: | An "Codice in materia di proteccione dei dati personali") L'IMPS con<br>itolare dei trattamento, la informa che tutto i dati personali che la<br>da "Codice in materia di proteccione dei tutto i dato personali che la<br>bal codicto vento dati lagge e dai regulario di si di non tuttati<br>bal codicto, assistento e ammentattativo si base santottati. Il<br>di strumenti elettrorici, ad opera di dependenti dell'Istituto<br>giche struttamente correlato ade finalità per la guali sono raccotto<br>itri soggetti, che formiscono servizi o svolgono attività strumentali per<br>di deggiatti dattatottori, il conte della persona è a<br>ali pottanno essere comunicati, se struttamento e da agiornato è<br>ali pottanno essere comunicati, se struttamento necesario per la<br>o privato, tra cu istituti di credito o Uffici Potta, altre<br>atoria. Il conferimento dei dati è obbligatorio e la mancata formitura<br>atore dei procedmenti che la miguardano. L'Impis a Informa, infine, che |

Premuto il tasto Inserisci, la domanda viene protocollata e inoltrata.

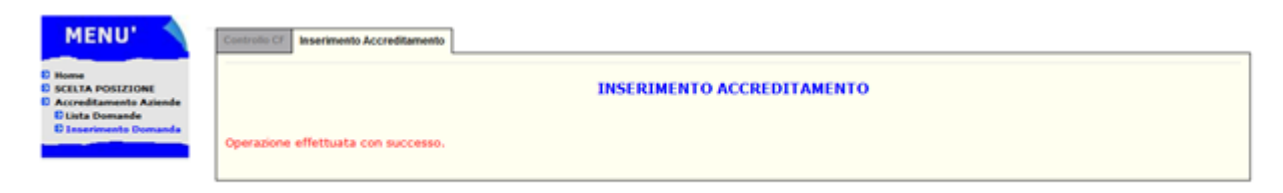